# EasyMix Connect WiFi Kit

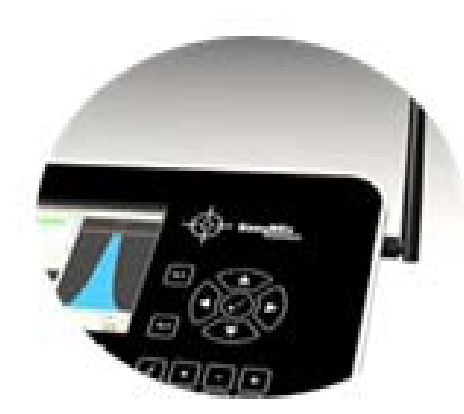

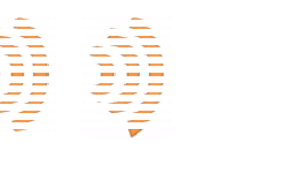

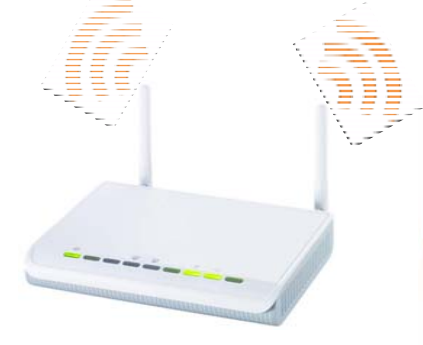

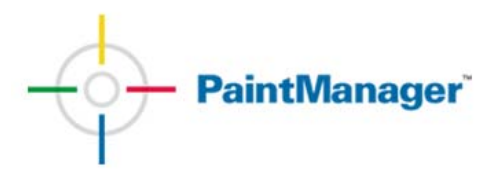

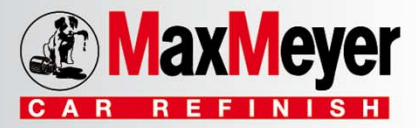

Il Kit di connessione WiFi è stato studiato per trasformare la EasyMix Connect già presente sul mercato in modo che si possa connettere alla rete della carrozzeria senza utilizzare un cavo di rete

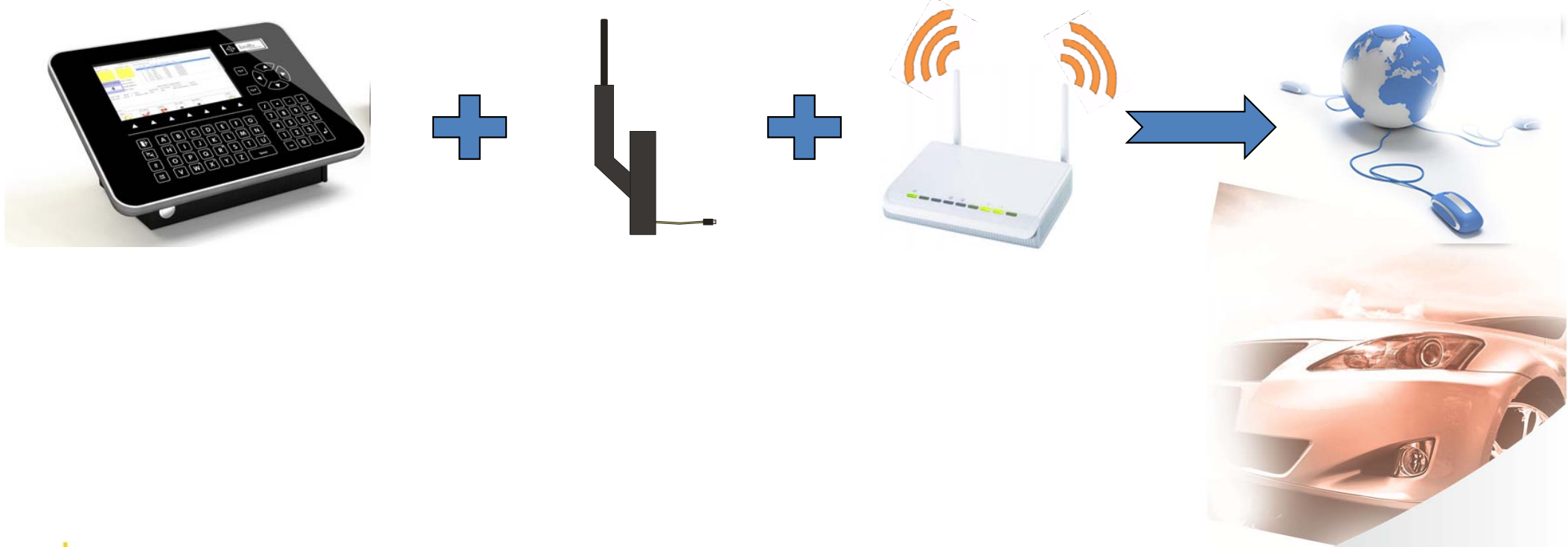

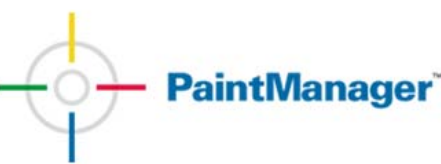

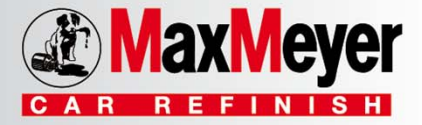

#### Il Kit di connessione WiFi è composto da due pezzi separati

• CLR1303: Antenna WiFi per EasyMix Connect V1 – CLR1006

• CLR1304 : Access Point già configurato per connessione automatica tra EasyMix Connect WiFi e rete cliente

Attenzione: non è obbligatorio prendere tutti e due i pezzi, il router è opzionale e si utilizza se si hanno problemi nel connettersi alla rete del cliente

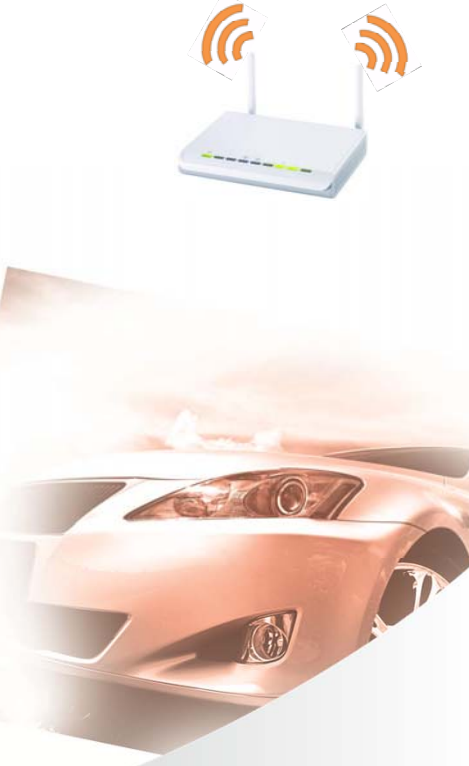

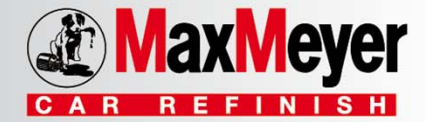

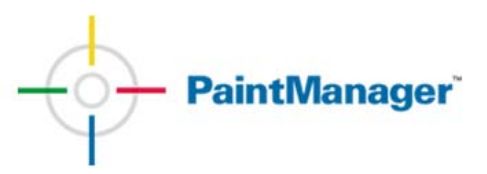

#### Specifiche software richieste

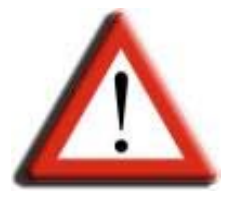

Per potere installare il Kit di trasformazione WiFi sulla EasyMix Connect è necessario che la versione del software di avvio sia la 1.0.3 (o superiore). Questa versione viene installata automaticamente con l'aggiornamento cd PaintManager 4/2011

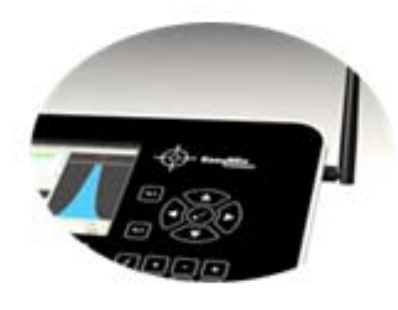

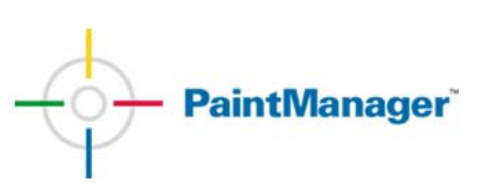

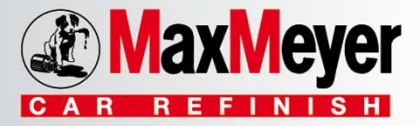

#### Installazione del Kit Antenna WiFi

- Spegnere la EasyMix Connect
- Svitare e rimuovere il coperchio posteriore

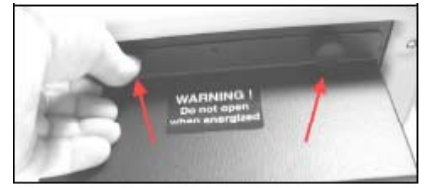

• Connettere il cavo USB dell'antenna ad una presa USB della EasyMix Connect

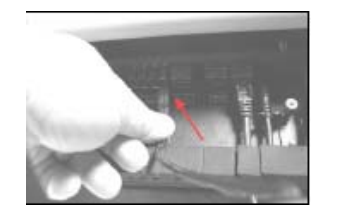

• Avvitare l'antenna

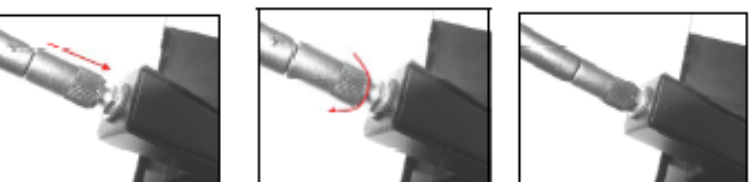

• Riavviare la EasyMix Connect

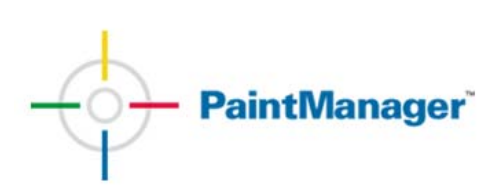

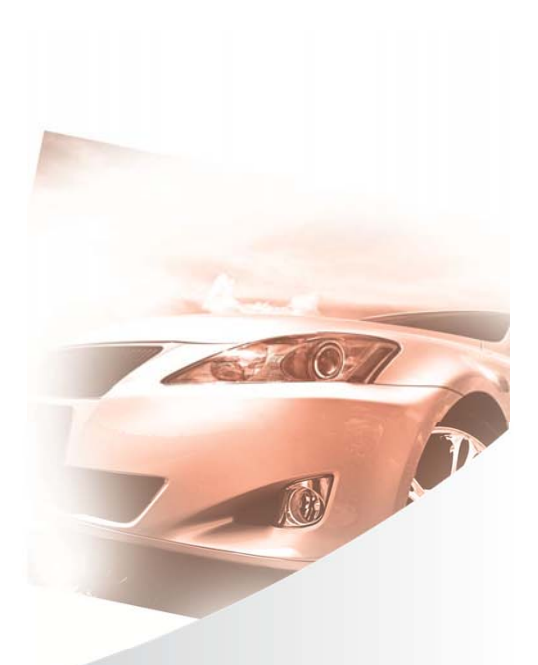

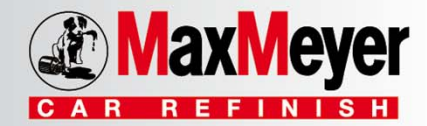

• Durante il riavvio sullo schermo appare una icona di connessione lampeggiante in azzurro.

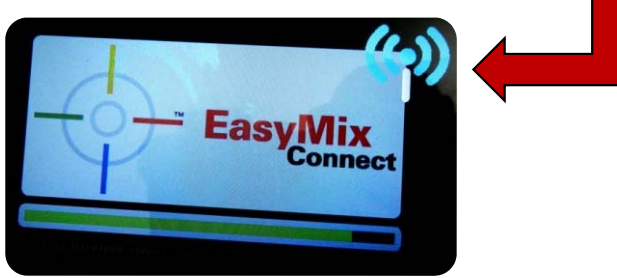

• Premere il tasto Invio (Enter) sulla EasyMix Connect per continuare la configurazione.

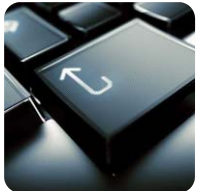

• Successivamente premere il tasto dell'icona martello e chiave inglese che appare in basso a destra sullo schermo.

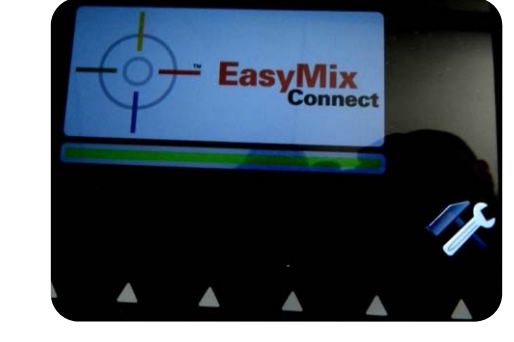

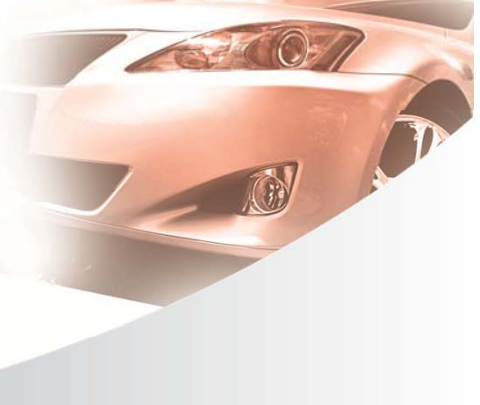

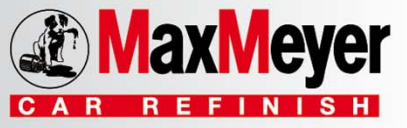

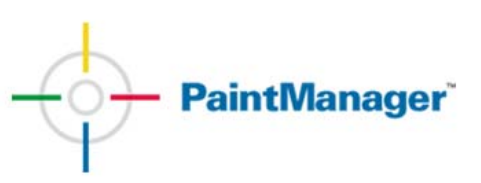

- Appare la videata di configurazione (System Management)
- Selezionare WiFi Configuration

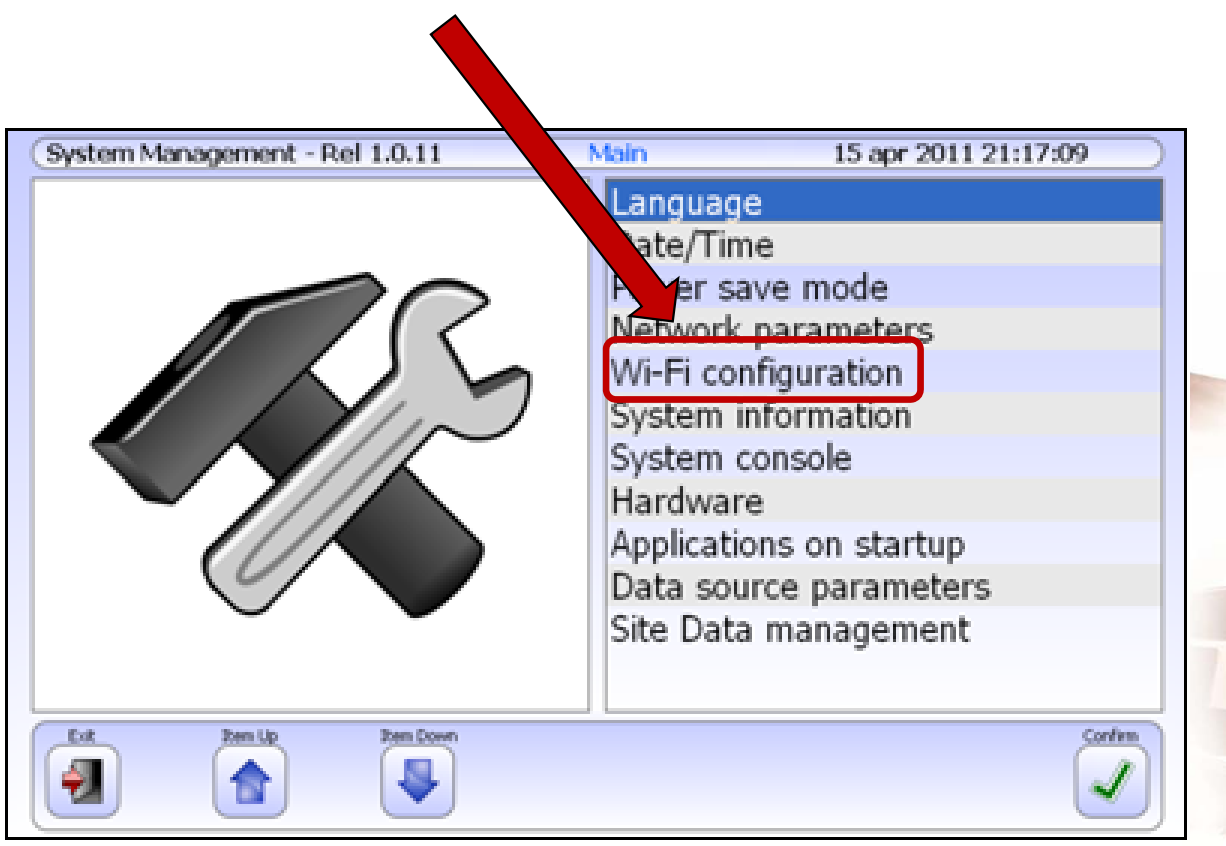

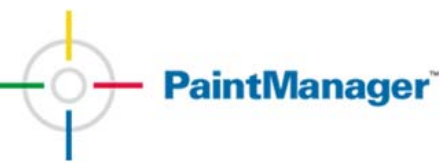

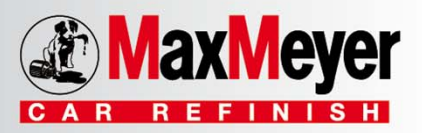

|                                   |          | System Management | - Rel 1.0.14 | Wi-Fi Configuration | 1 giu 2011 10:05; | :15       |
|-----------------------------------|----------|-------------------|--------------|---------------------|-------------------|-----------|
|                                   | <b>N</b> | WLAN-1            | 8. <b>11</b> | [WEP][ESS]          | 00:05:0f:94:87:c7 |           |
|                                   |          | 2 WLAN-2          | <b>ð.</b> .( | [WPA-PSK-TKIP][ESS] | 01:0e:1f:98:18:a7 |           |
| Appaiono le reti WiFi disponibili |          |                   |              |                     |                   |           |
|                                   | V        |                   |              |                     |                   |           |
|                                   |          |                   |              |                     |                   |           |
|                                   |          | Cancel Connect    | Disconn      |                     | Remove            | Configure |
|                                   |          |                   | ×            |                     |                   |           |

Legenda delle icone che appaiono a fianco della rete WiFi trovata:

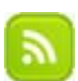

Connesso alla rete WiFi.

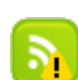

- Connessione alla rete WiFi riuscita parzialmente verificare errori.
- Rete WiFi disponibile già configurata in attesa di connessione.
- Rete disponibile da configurare in attesa di connessione.

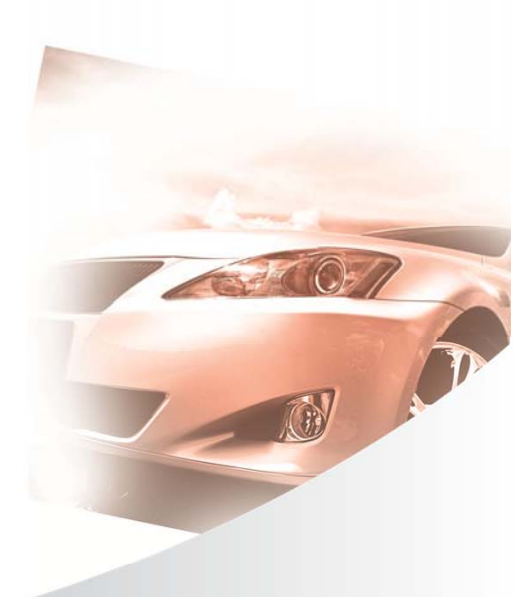

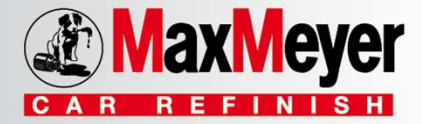

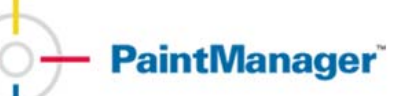

 Selezionare la rete WiFi trovata utilizzando il cursore a quattro frecce presente sulla tastiera della EasyMix Connect

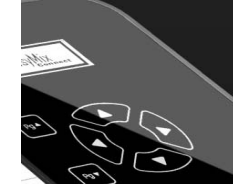

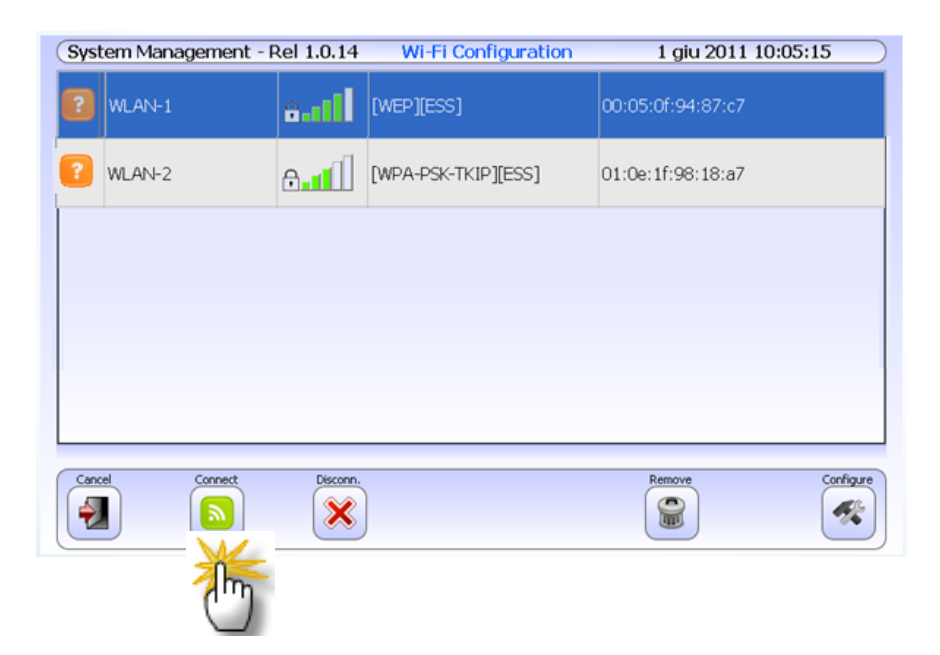

Cliccare il pulsante Connect per attivare la connessione alla rete WiFi

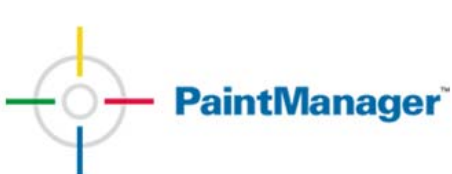

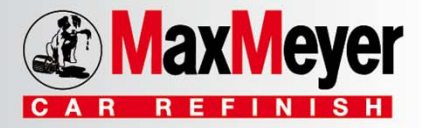

- Il software riconosce il sistema di protezione della rete e richiede la password
- Inserire la password di protezione della rete in possesso del cliente
- Se si utilizza l'access point **CLR1304** la password è già configurata
- Cliccare sul pulsante Save per confermare.

| System Managem   | ent - Rel 1.0.1: NiFi Parameters Configuration | 19 apr 2011 17:09:14 |
|------------------|------------------------------------------------|----------------------|
|                  |                                                |                      |
| SSID             | WLAN-1                                         |                      |
| Authentication   | WPA-Personal (PSK)                             | · · · · ·            |
| Encryption       | TKIP                                           | <u> </u>             |
| Password         | *****                                          |                      |
| Password confirm | ****                                           |                      |
|                  |                                                |                      |
|                  |                                                |                      |
|                  |                                                |                      |
|                  |                                                |                      |
|                  |                                                |                      |
|                  |                                                |                      |
|                  |                                                |                      |
| Back Prev.       | Field Next Field                               | Save                 |

Alla successiva connessione la EasyMix Connect si connetterà automaticamente alla rete WiFi

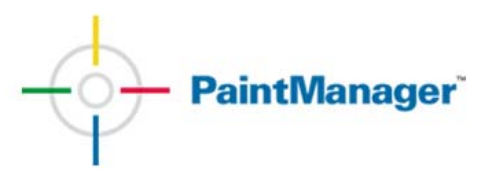

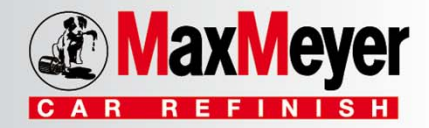